## Honey Bee Viral Sequence Tutorial w/ Chromatograms

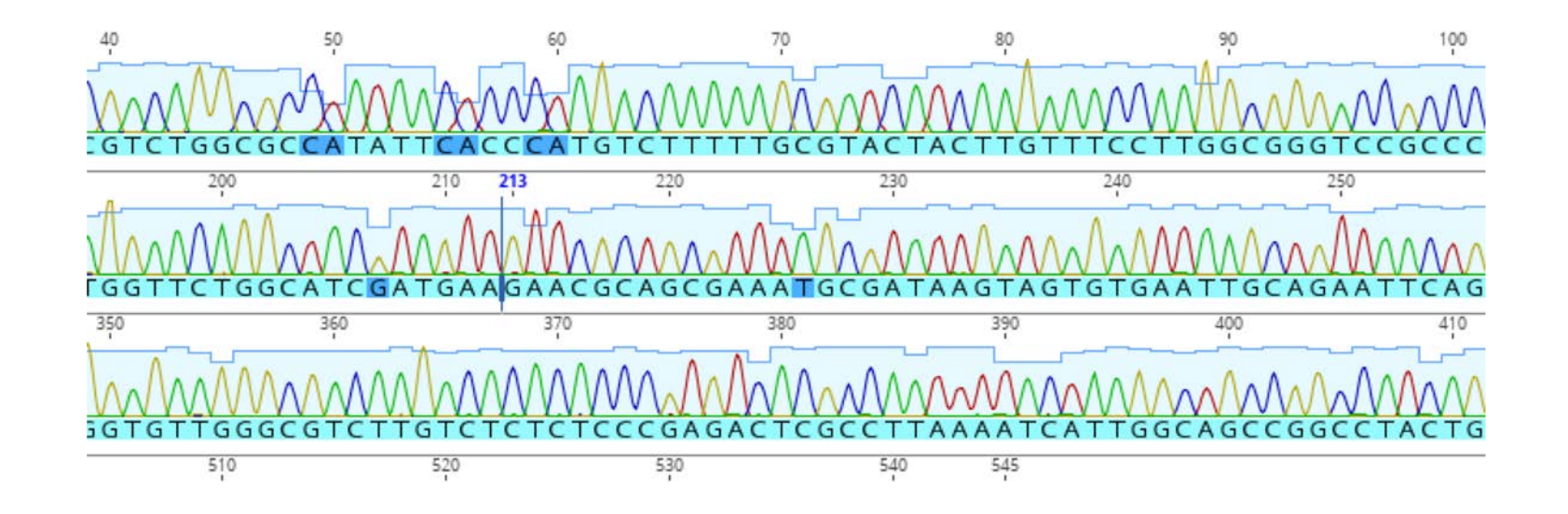

https://dnasubway.cyverse.org/

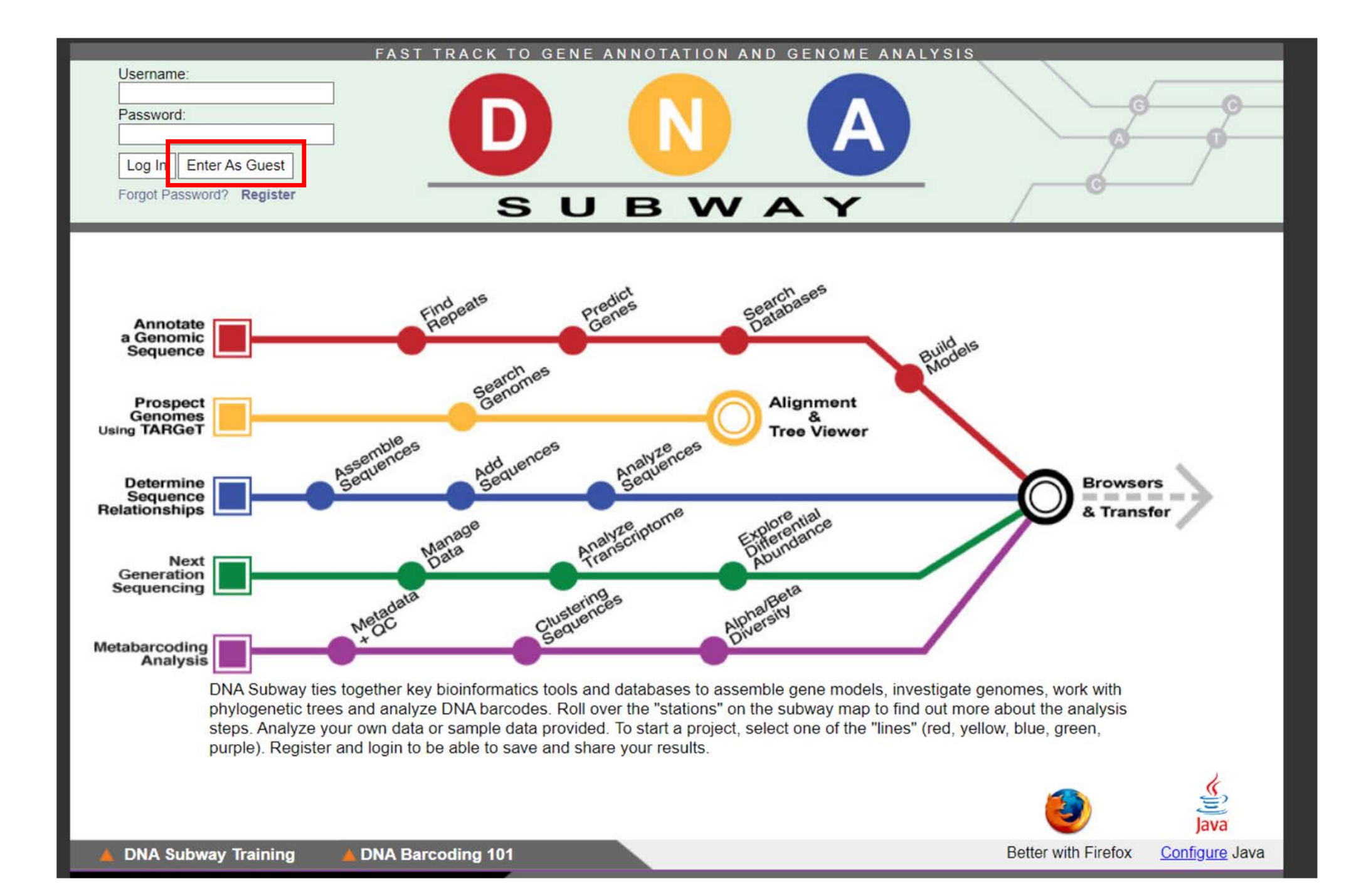

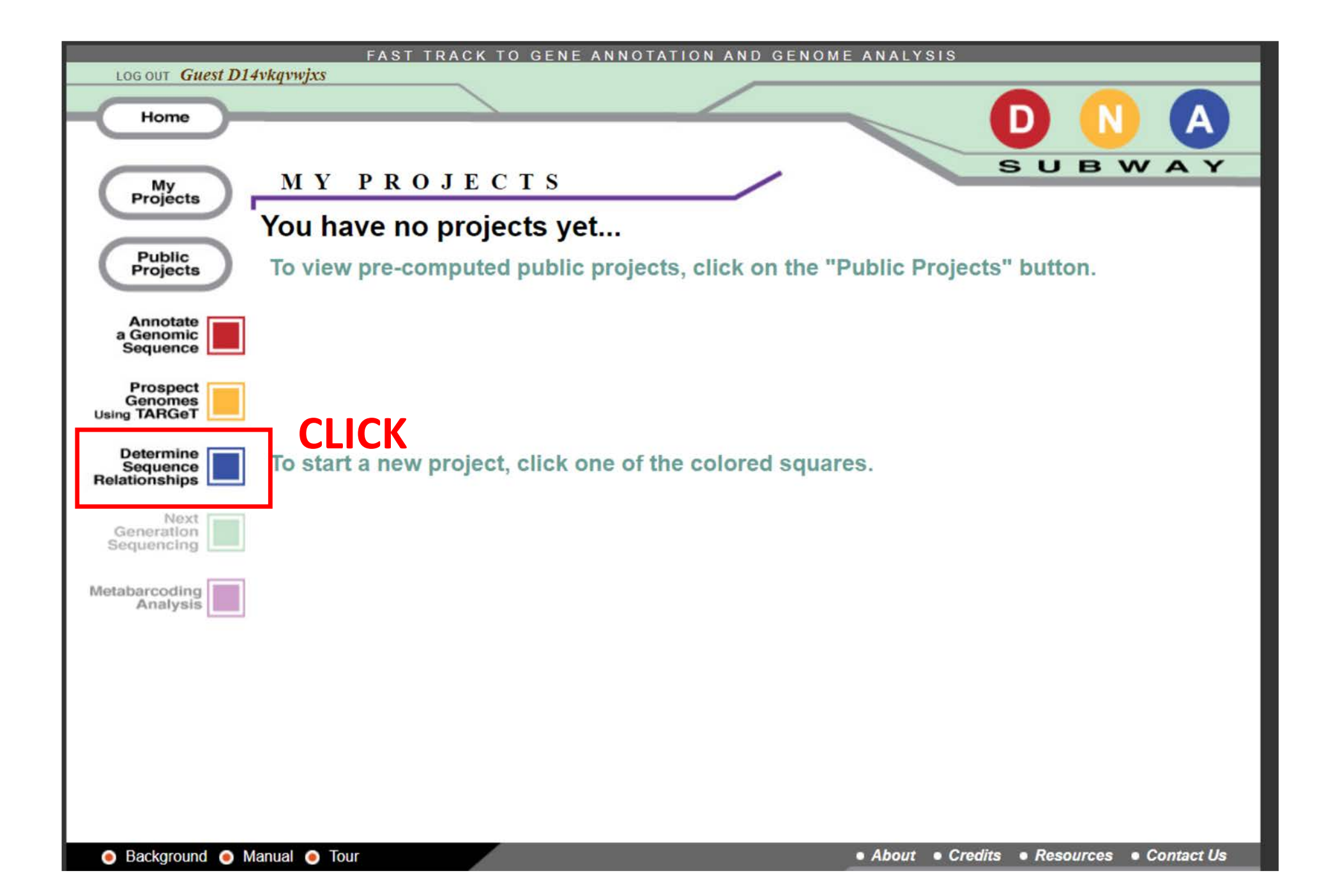

## **Download sequences** grownextgen.org/go/honeybee

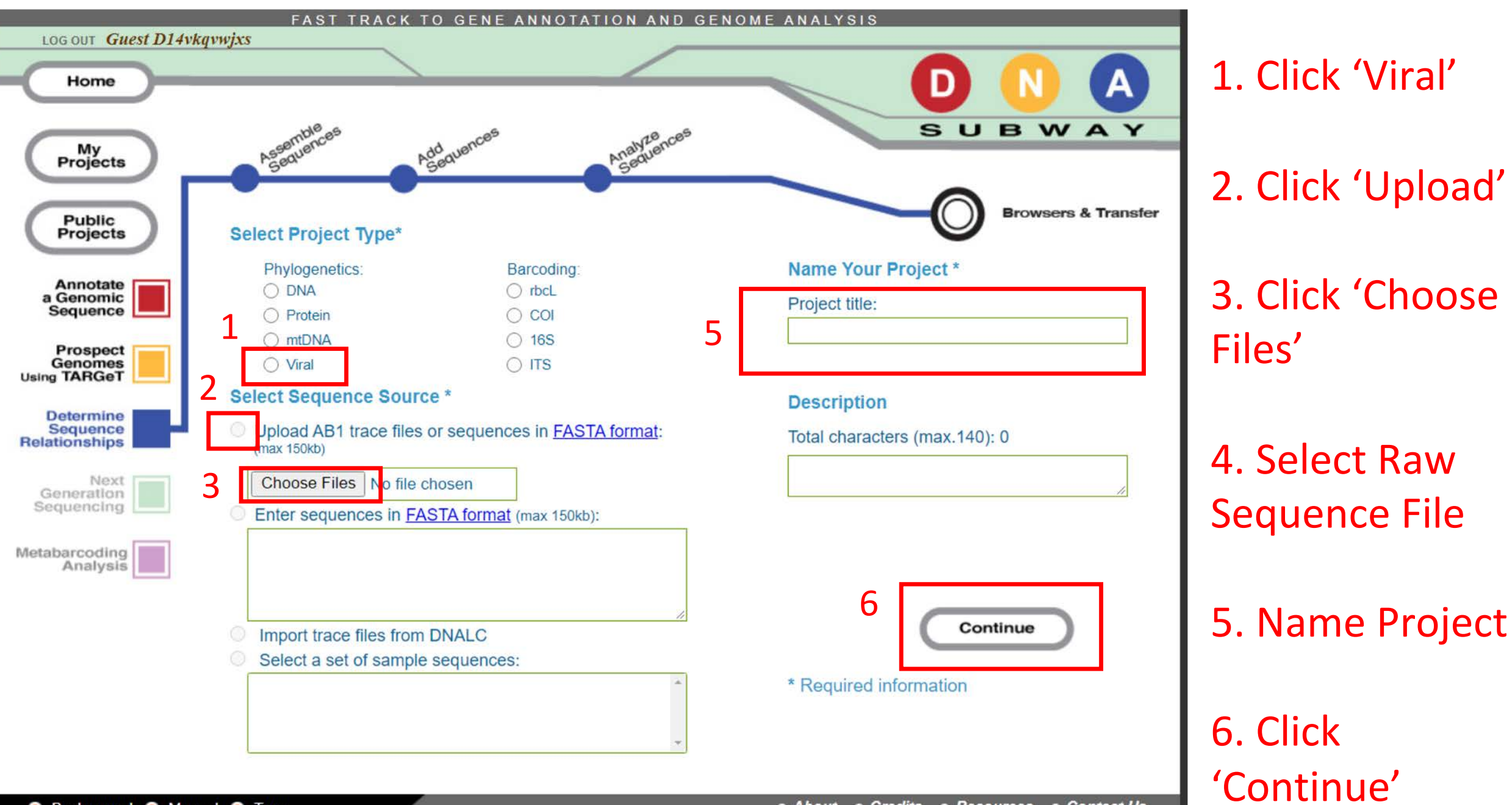

#### 🧕 Background 💿 Manual 💿 Tour

About • Credits • Resources • Contact Us

### **3 Stops**

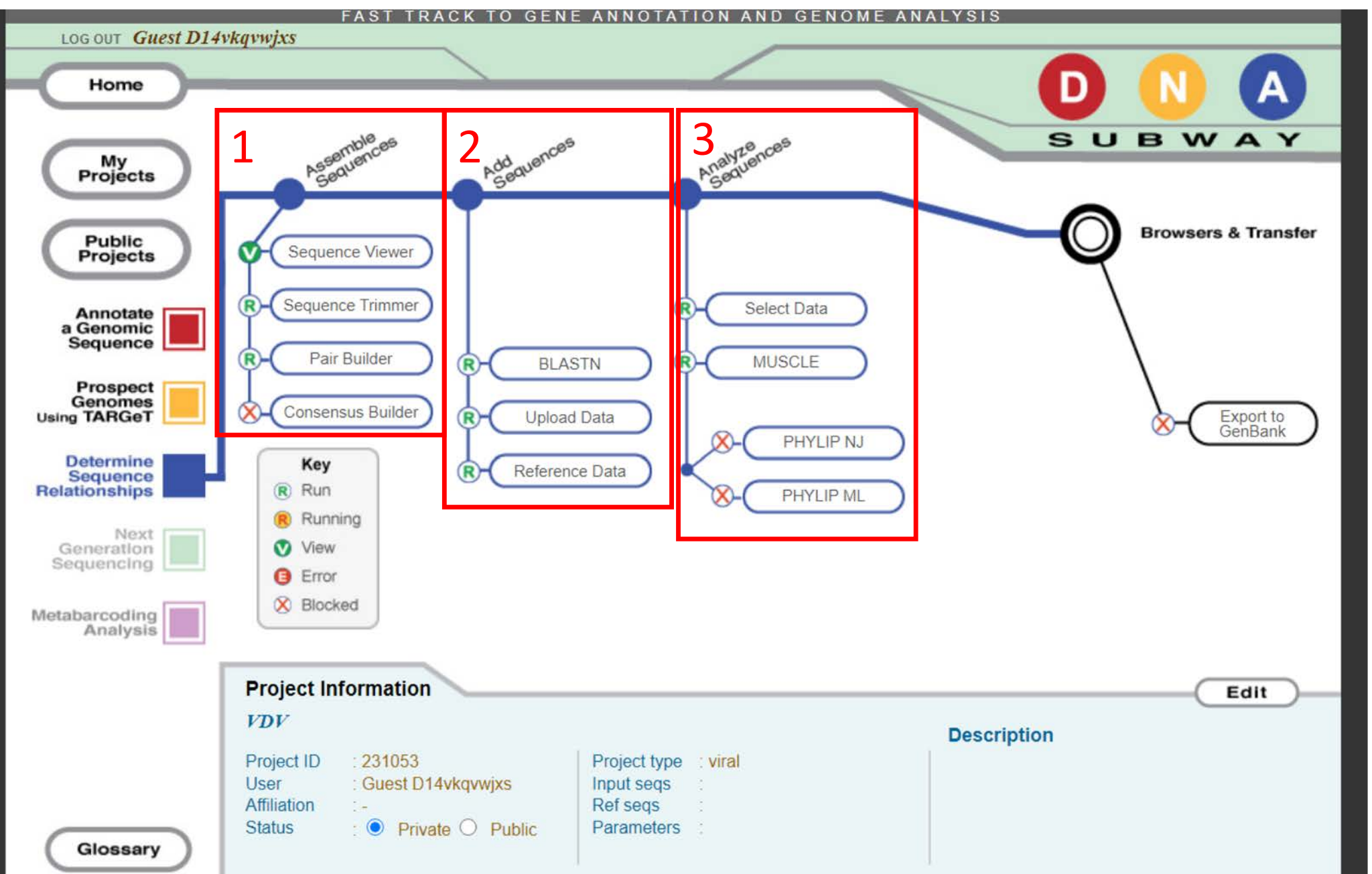

## **Stop #1 Assemble Sequences**

#### 1. Click 'Sequence Viewer'

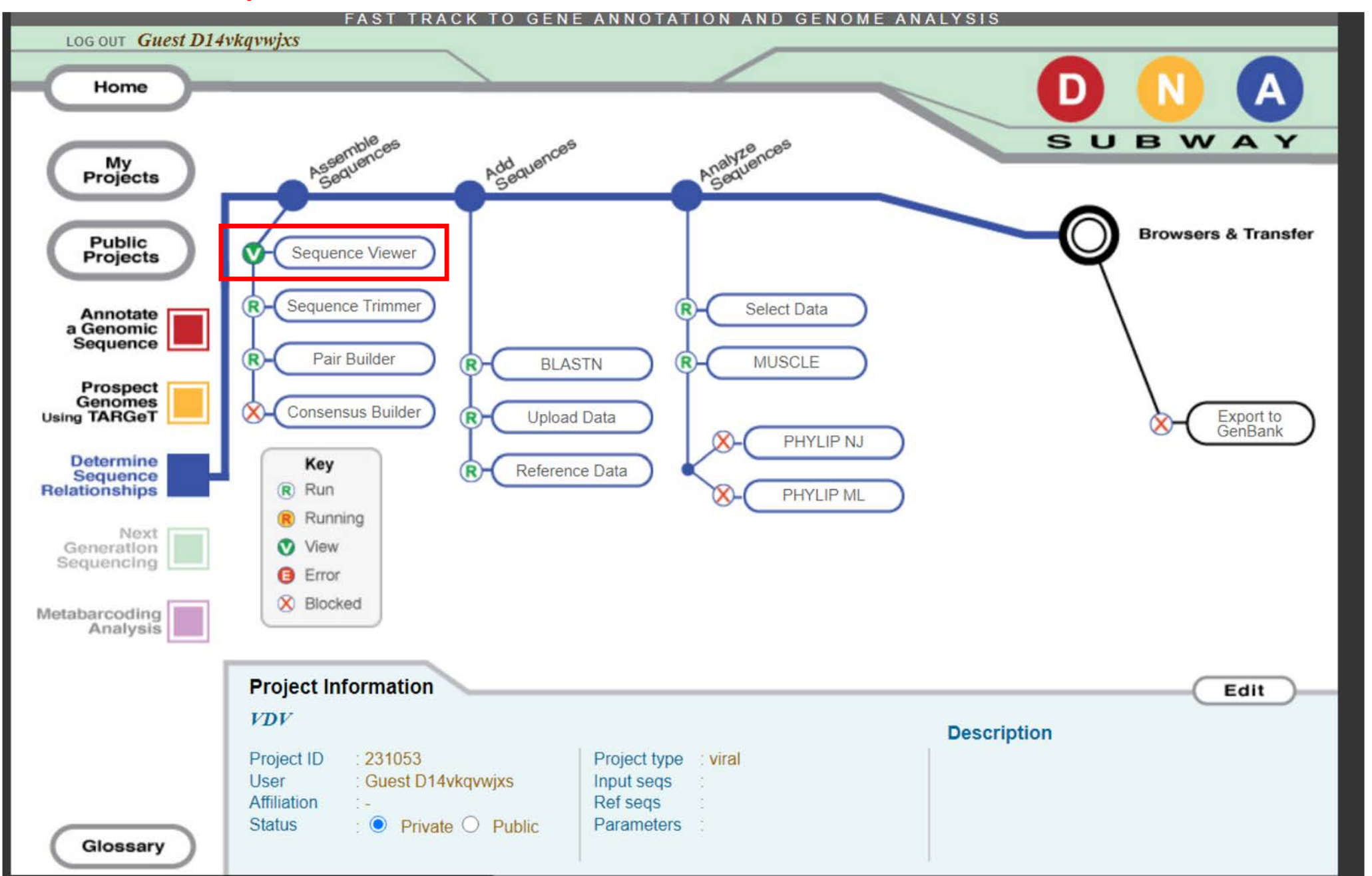

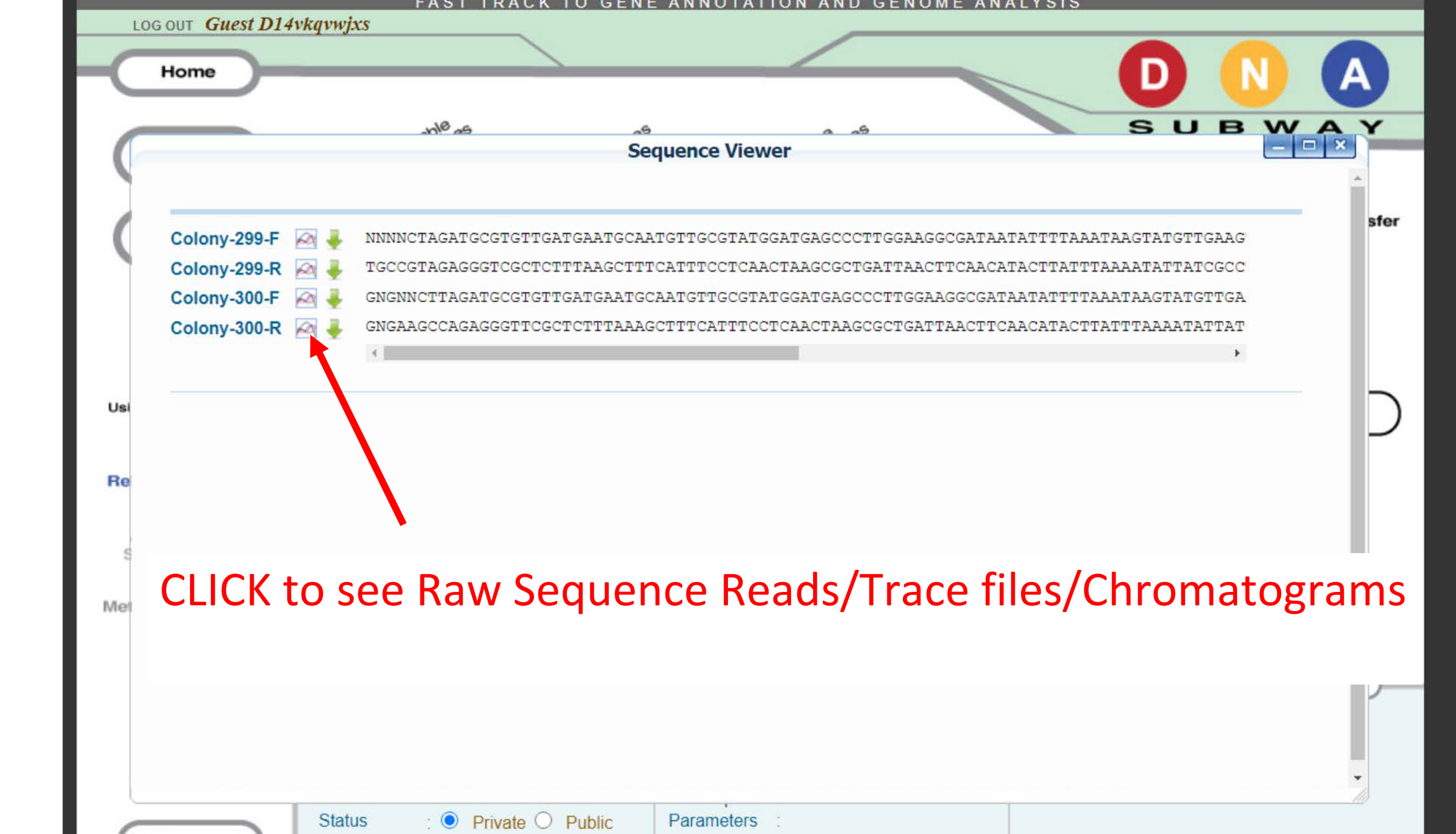

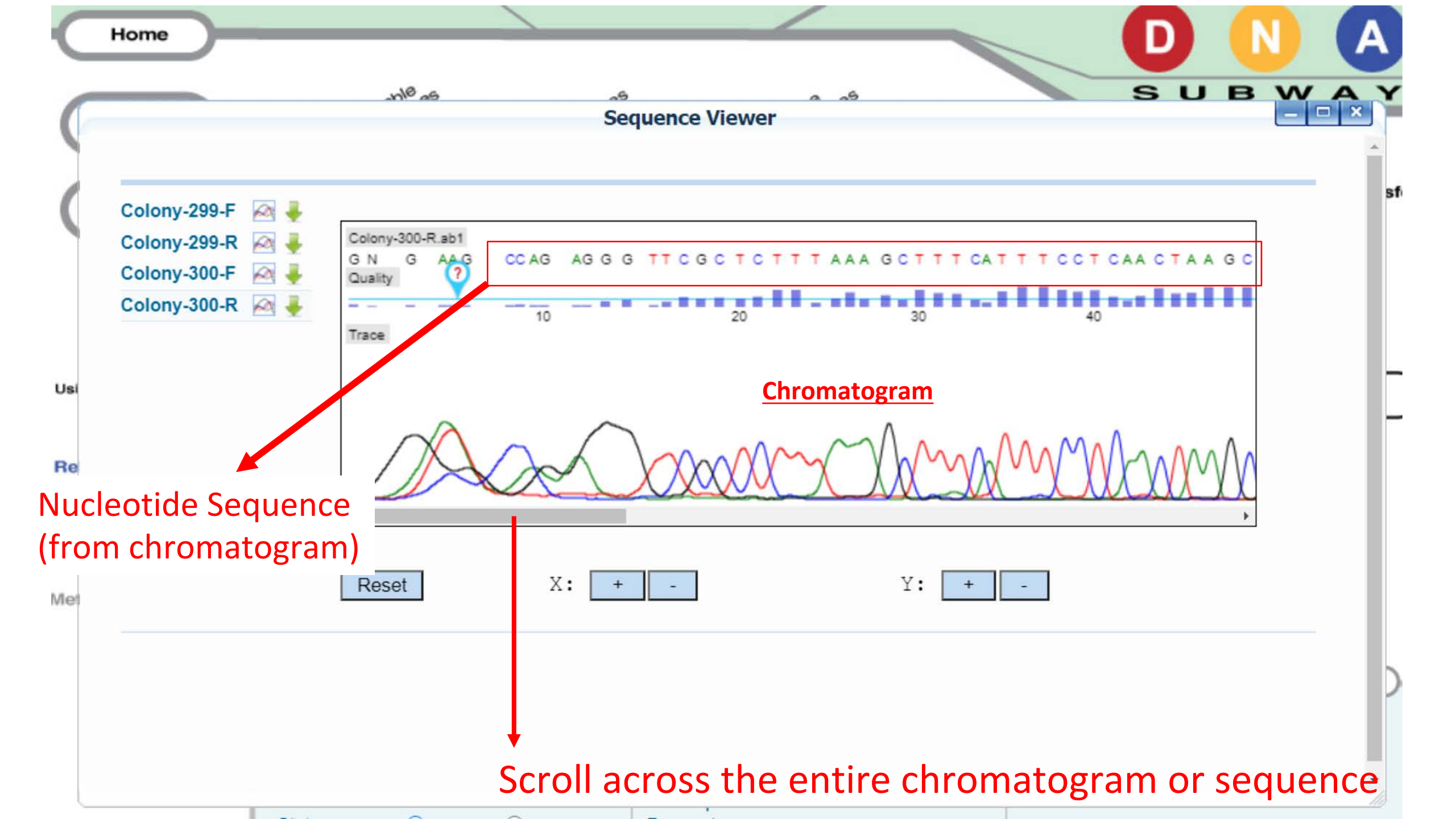

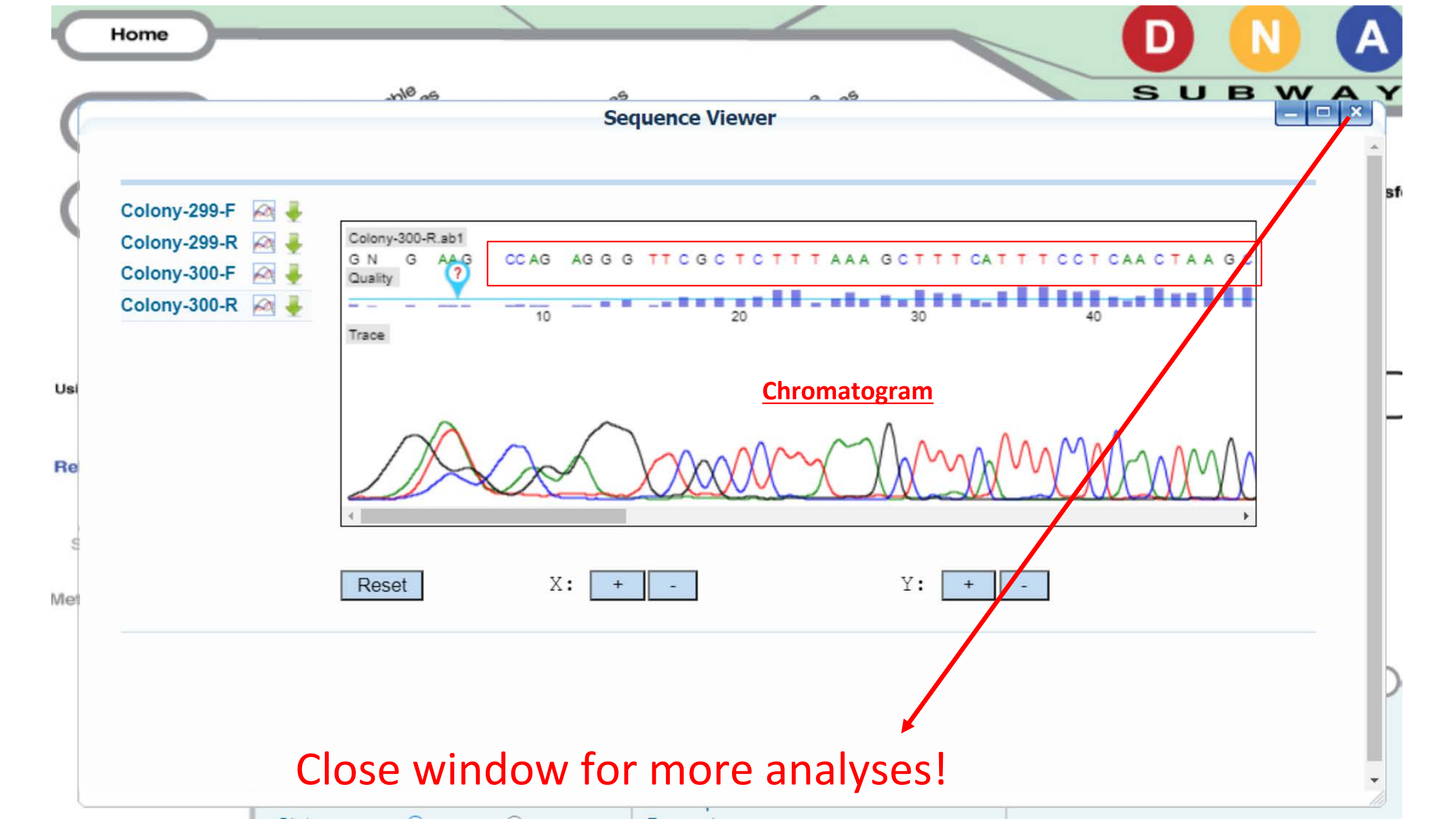

- 1. Click 'Sequence Trimmer' to Run Trimmer Tool (blinks)
- 2. Click 'Sequence Trimmer' again to view trimmed sequences

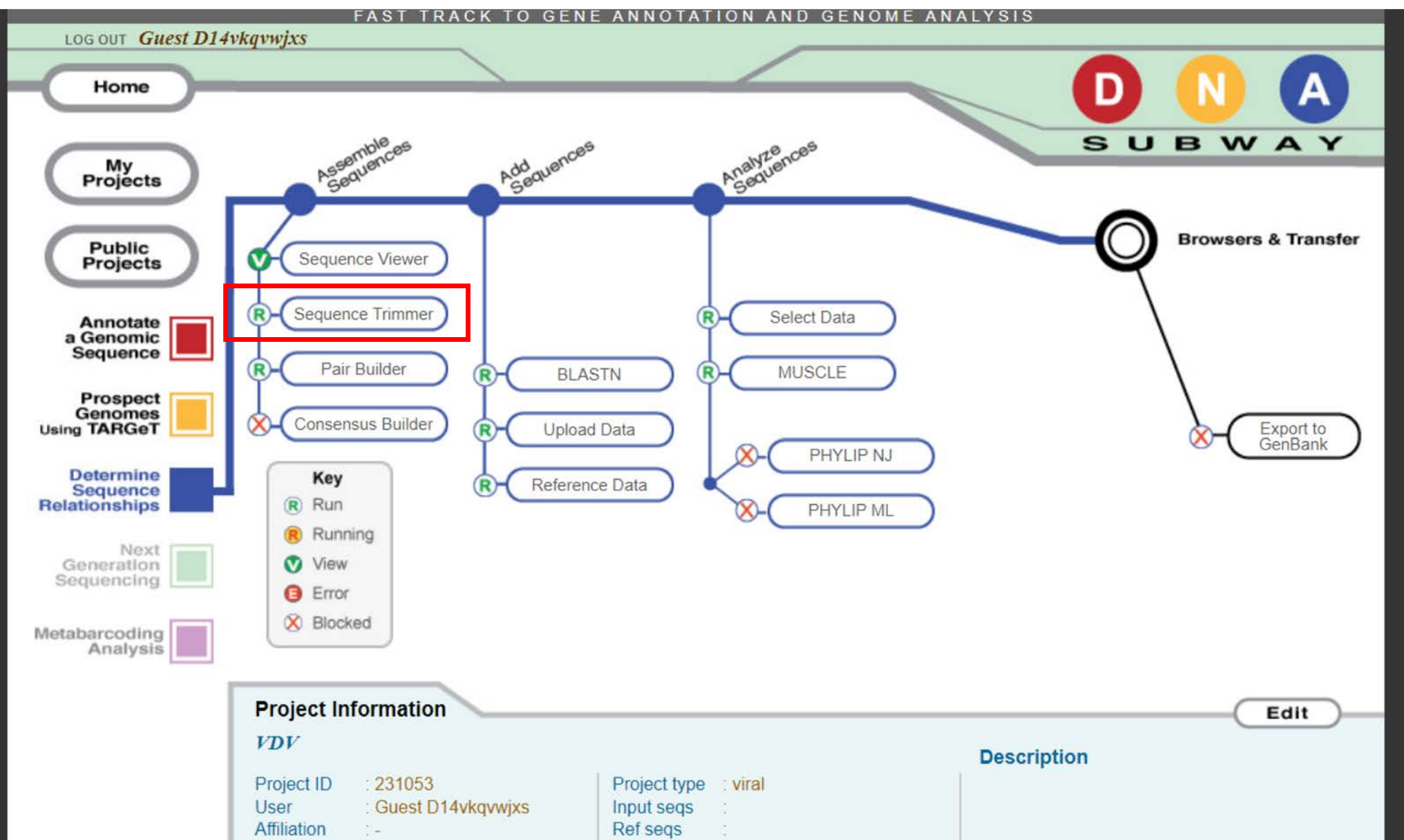

| -299-F 🖂 🦊 | C1 EC2 3 ECC3 3 ECEE COCE3 ECC3 EC3 COCO |                                        |                           |   |
|------------|------------------------------------------|----------------------------------------|---------------------------|---|
|            | GATGAATGCAATGTTGCGTATGGATGAGCCCCI        | FTGGAAGGCGATAATATTTTAAATAAGTA          | ATGTTGAAGTTAATCAGCGCTTAGT | т |
| -299-R 🖂 🖊 | GGGTCGCTCTTTAAGCTTTCATTTCCTCAACT         | FAAGCGCTGATTAACTTCAACATACTTAT          | TTAAAATATTATCGCCTTCCAAGG  | G |
| -300-F 🖂   | GATGAATGCAATGTTGCGTATGGATGAGCCCT         | FTGGAAGGCGATAATATTTTAAATAAGTA          | ATGTTGAAGTTAATCAGCGCTTAGT | T |
| -300-R 🖂 🖊 | AGGGTTCGCTCTTTAAAGCTTTCATTTCCTCA         | AACTAAGCGCTGATTAACTTCAACATACT          | TATTTAAAATATTATCGCCTTCCAA | A |
|            | 4                                        |                                        | *                         | 1 |
|            |                                          |                                        |                           |   |
|            |                                          |                                        |                           |   |
| ograr      | is and sequence                          | s have heen t                          | rimmed                    |   |
|            | -300-F                                   | -300-F AGGTTCGCTCTTTAAAGCTTTCATTTCCTCA |                           |   |

•

Statue

#### **Click 'Pair Builder'**

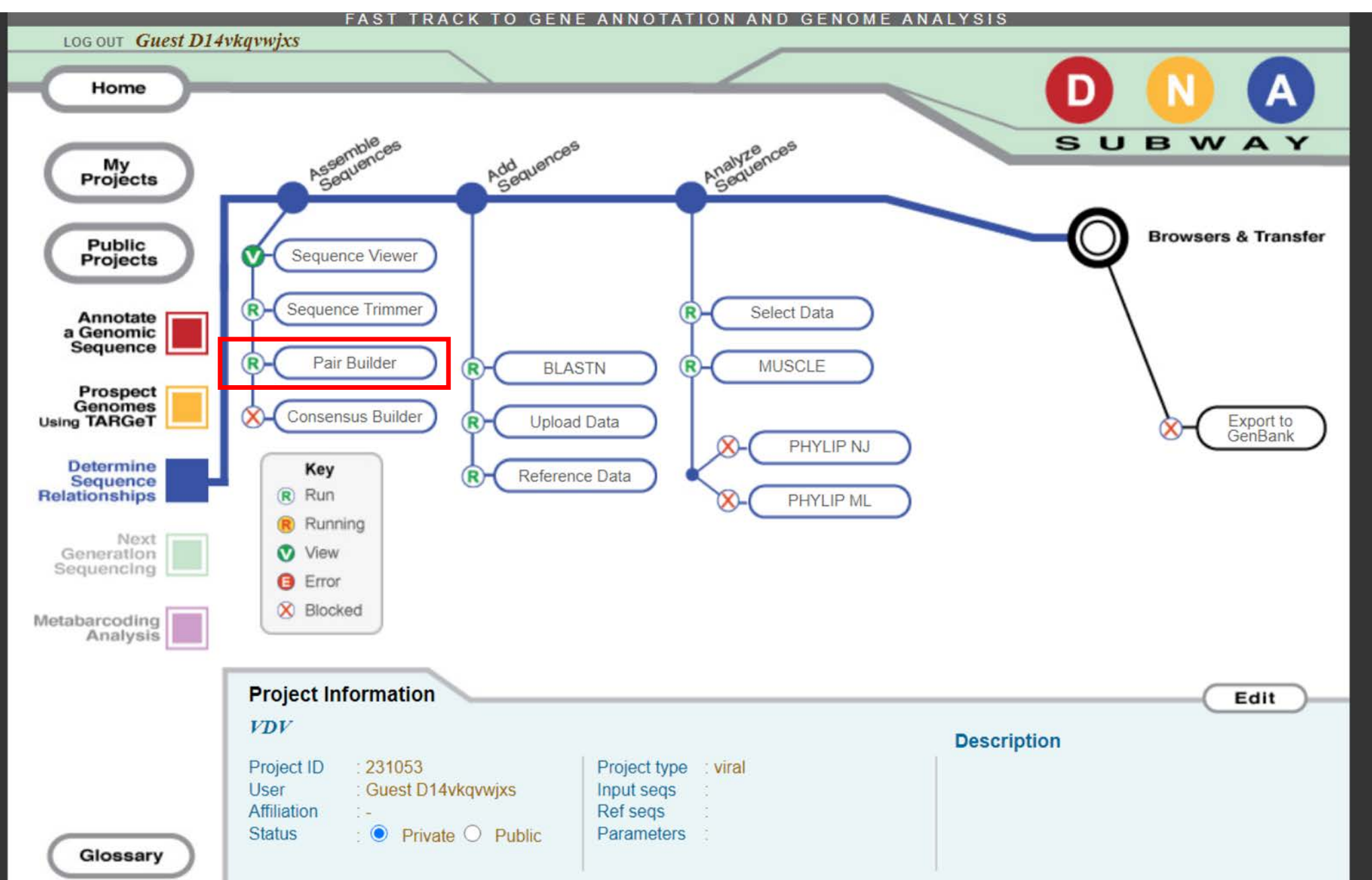

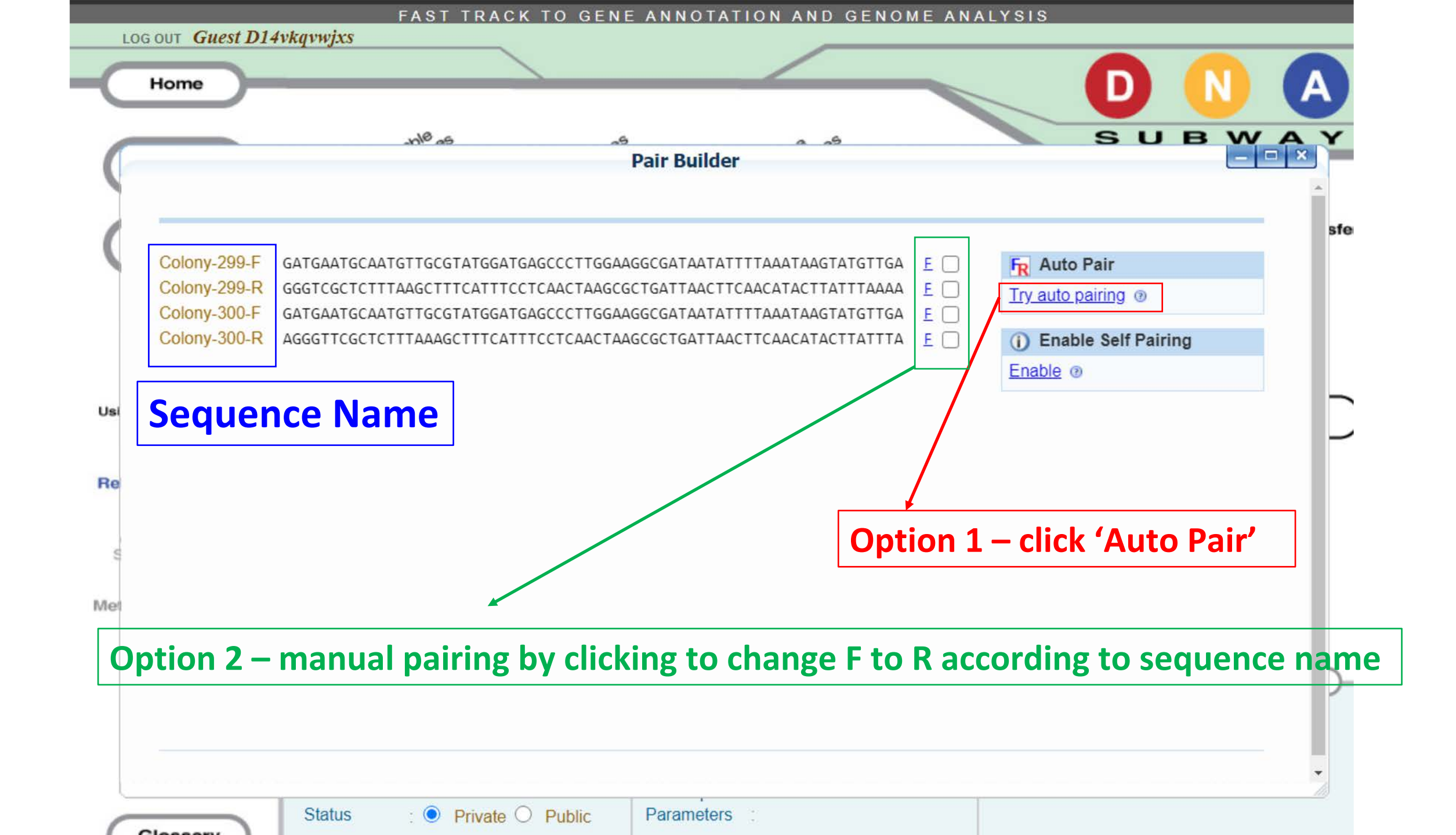

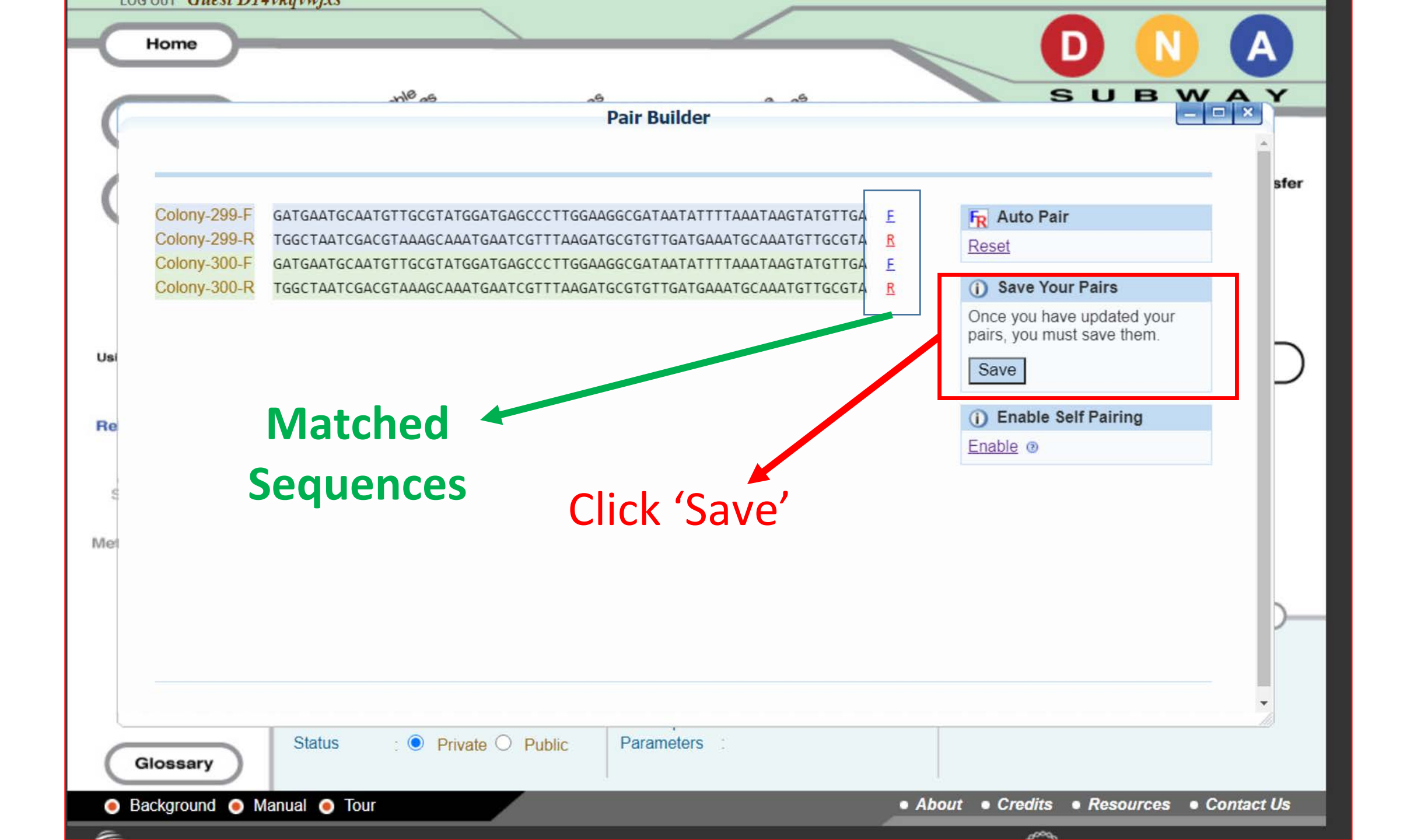

#### Click 'Consensus Builder'

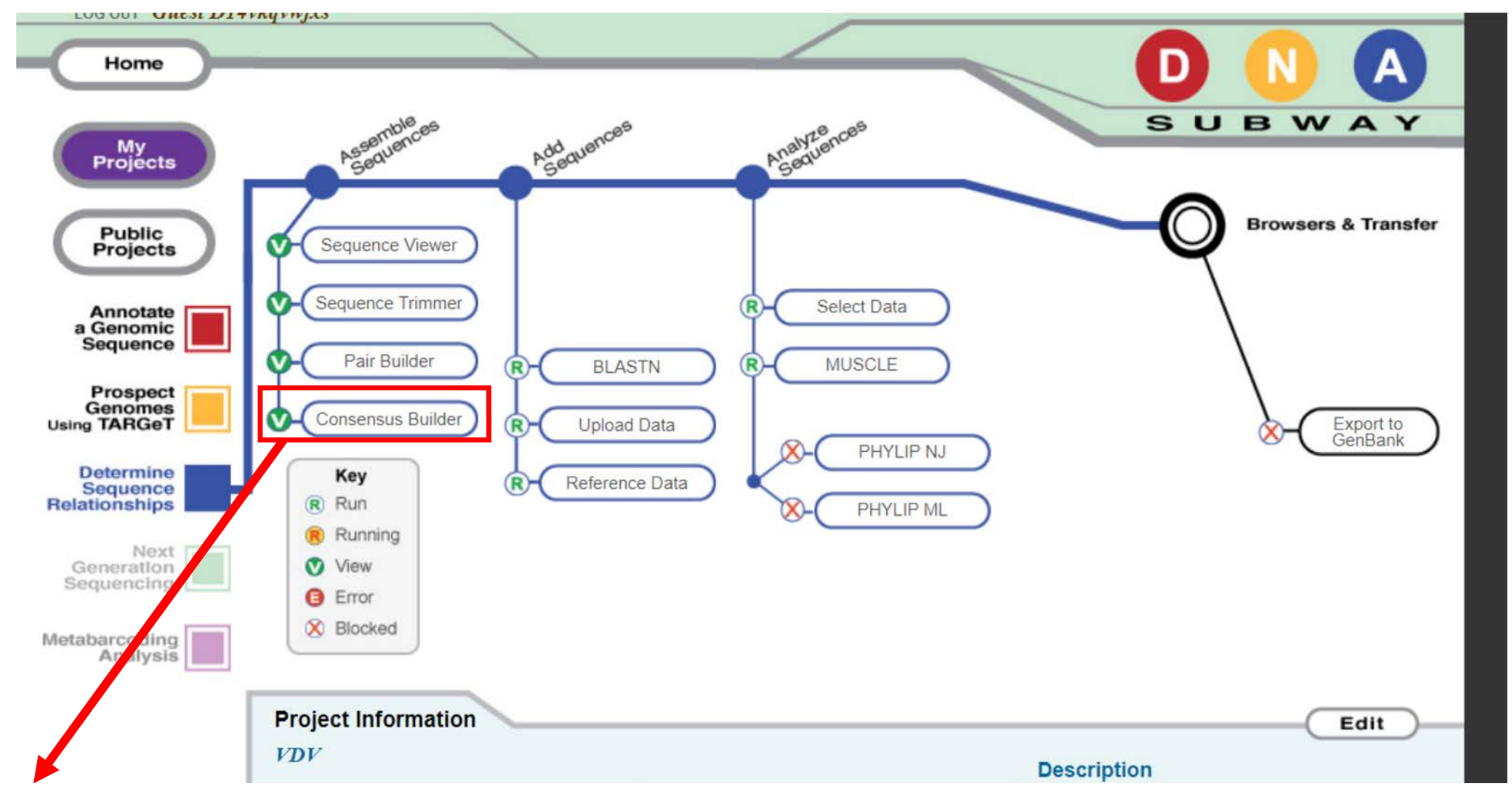

The R will turn to a flashing R (running) for 1-2 seconds while program is running. Click again to open once V shows.

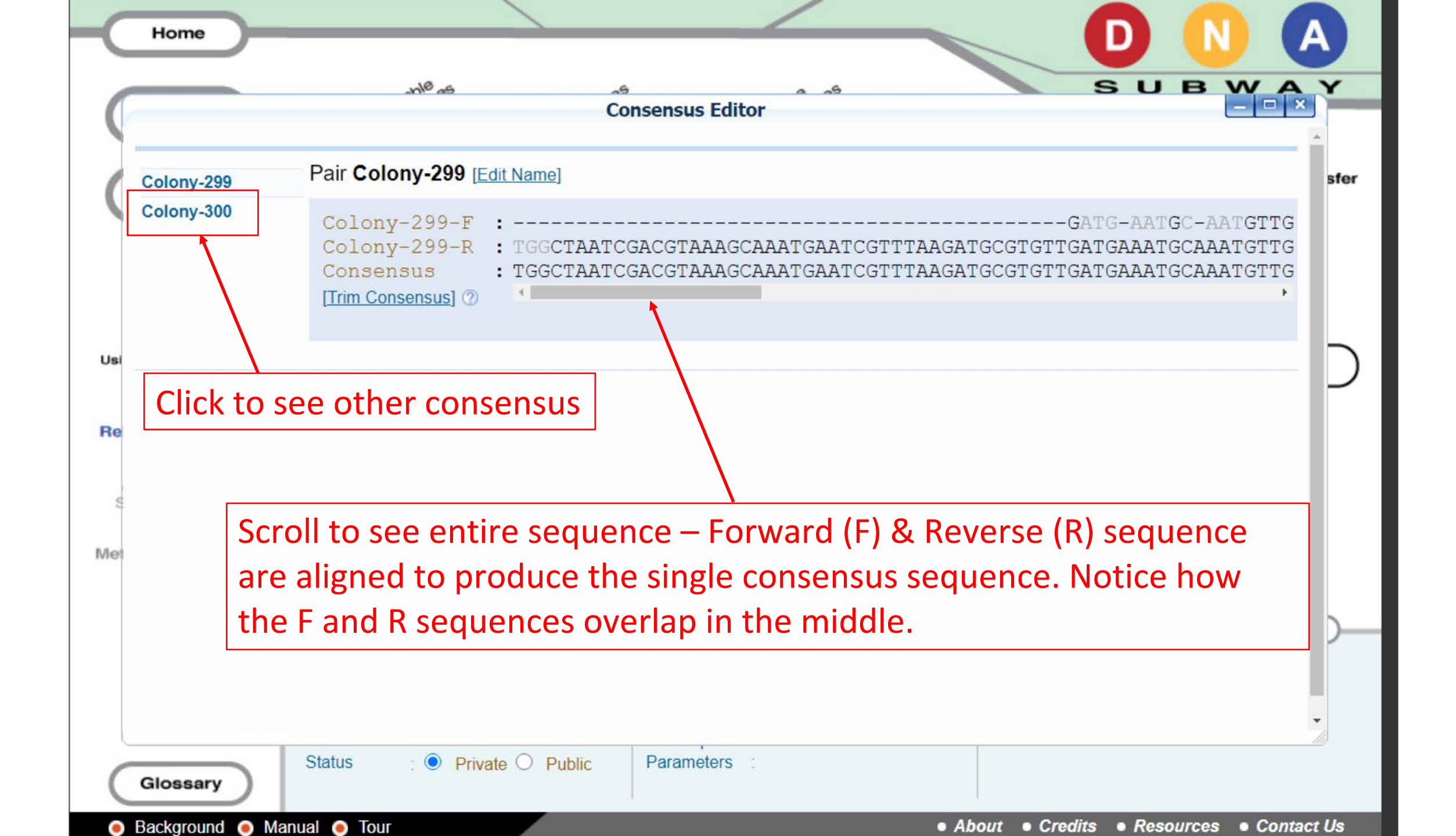

## **Stop #2 Add Sequences**

#### Click 'BLASTN' (Basic Local Alignment Tool – for Nucleotides) to run

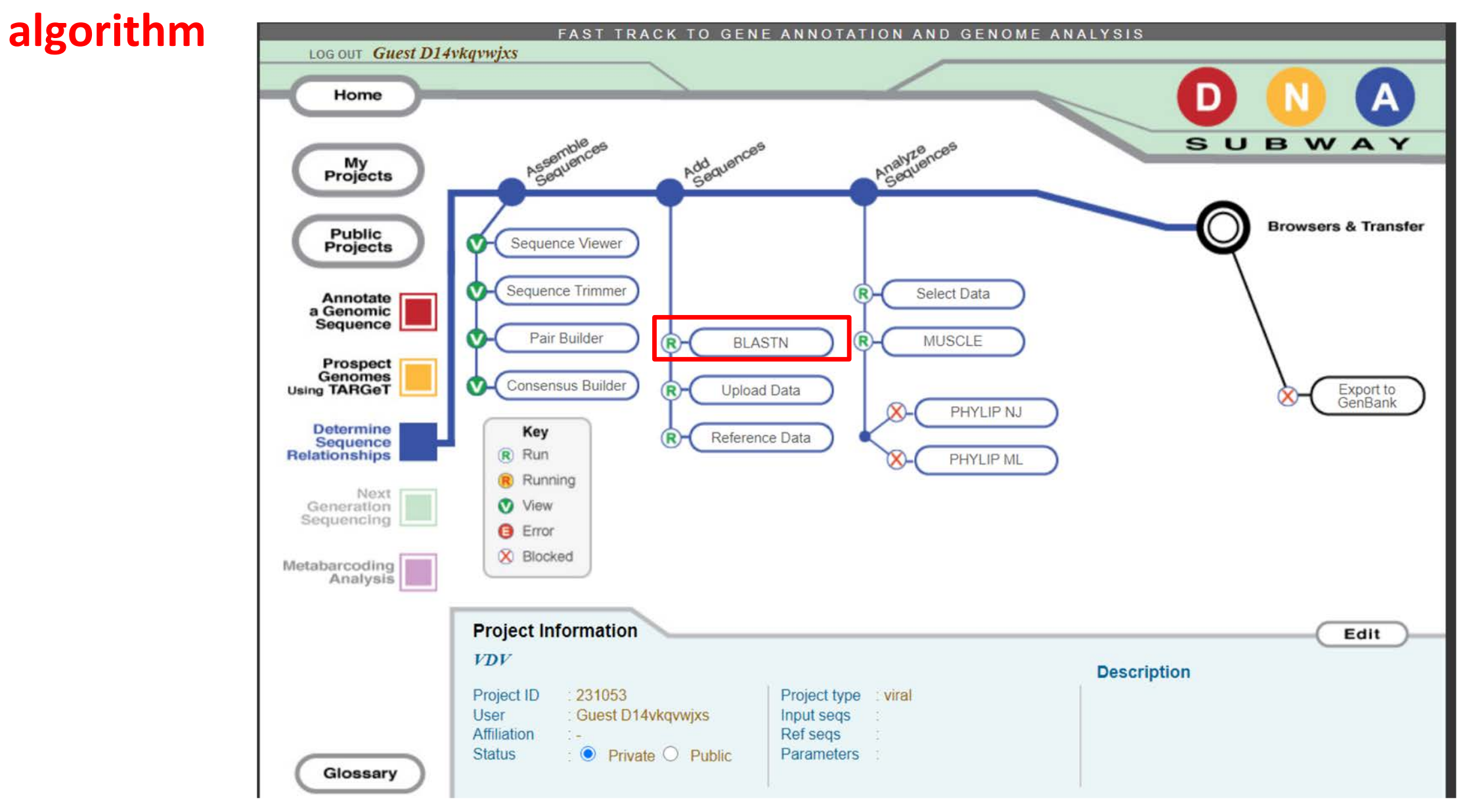

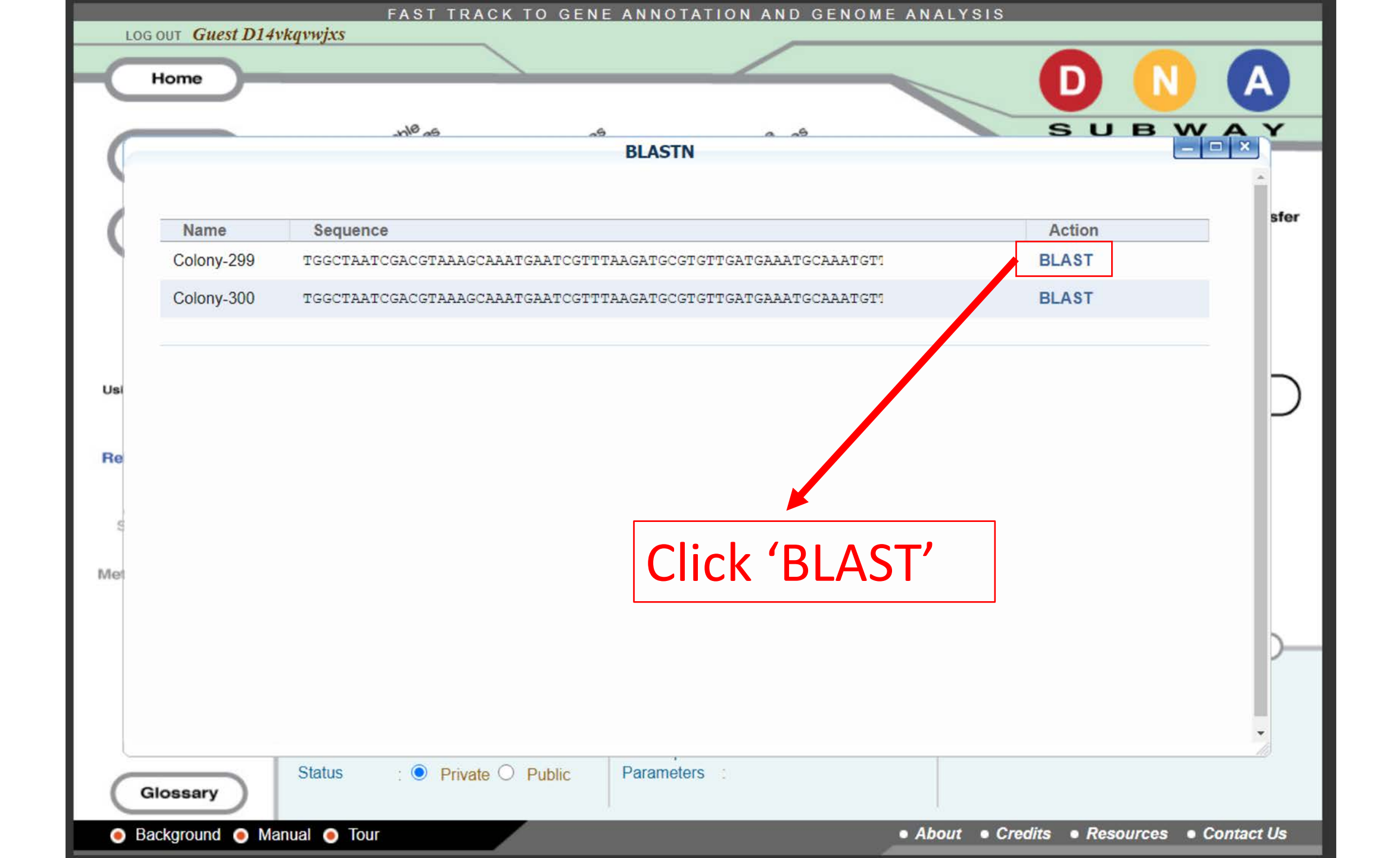

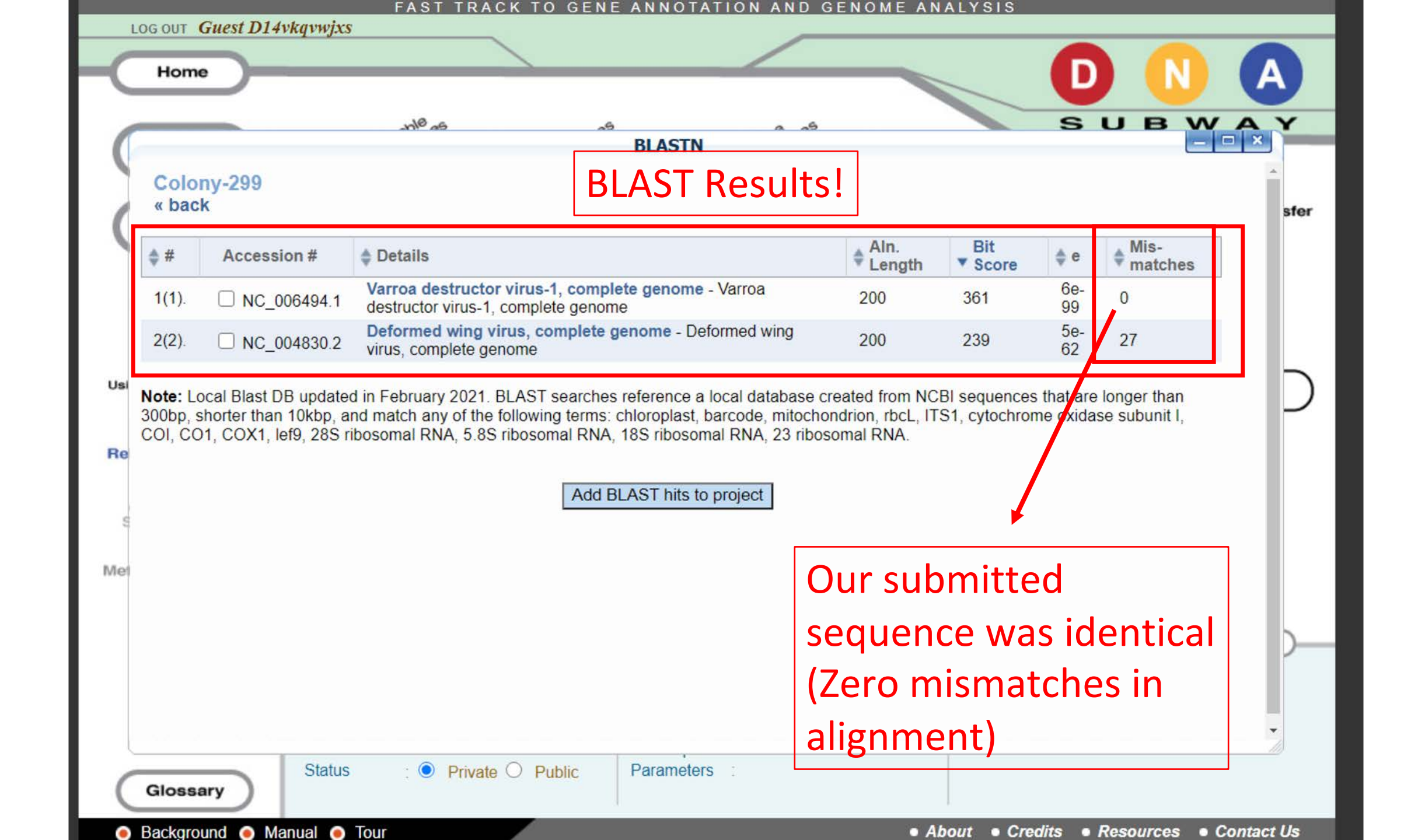

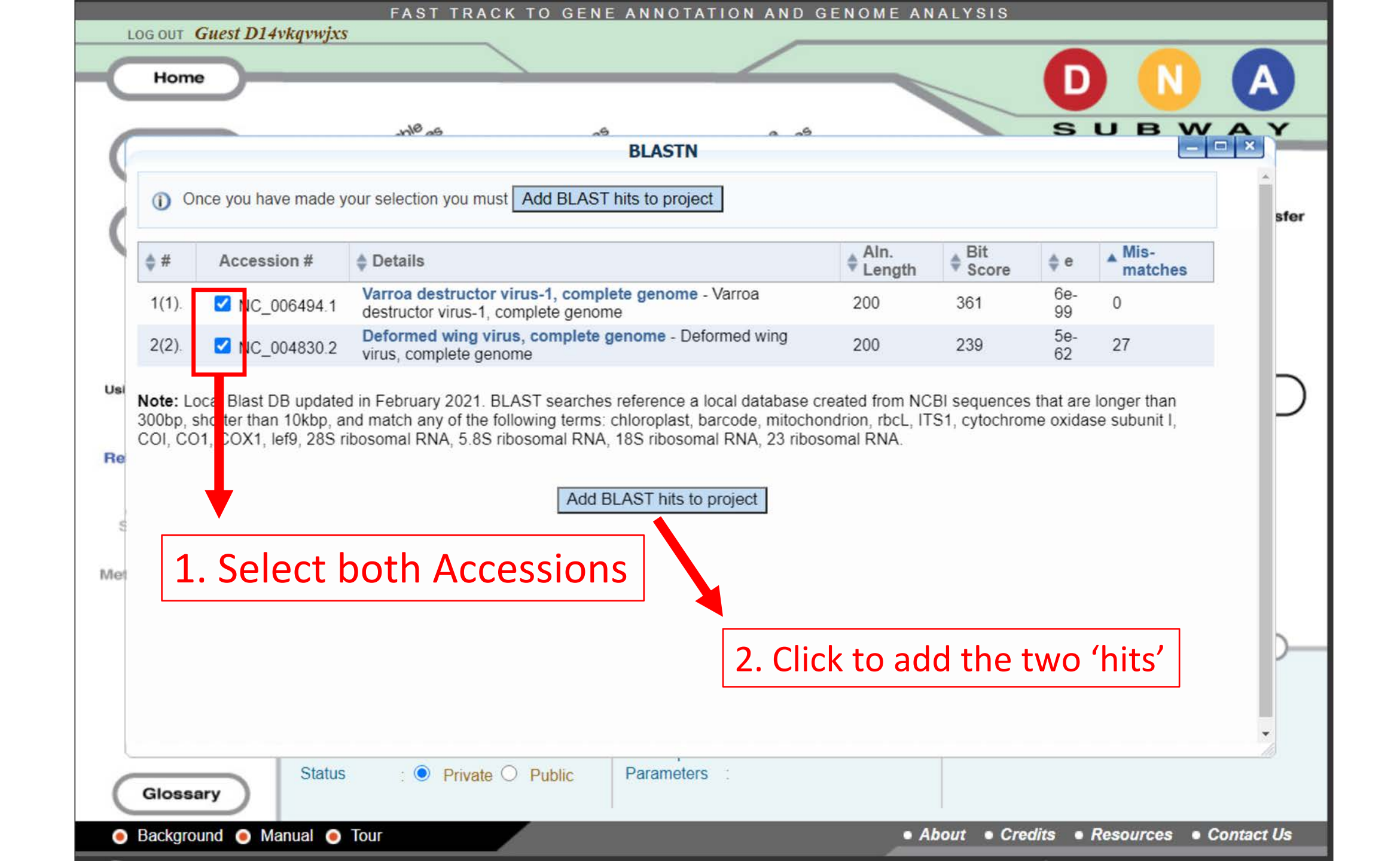

## **Stop #3 Analyze Sequences**

### Click 'Select Data'

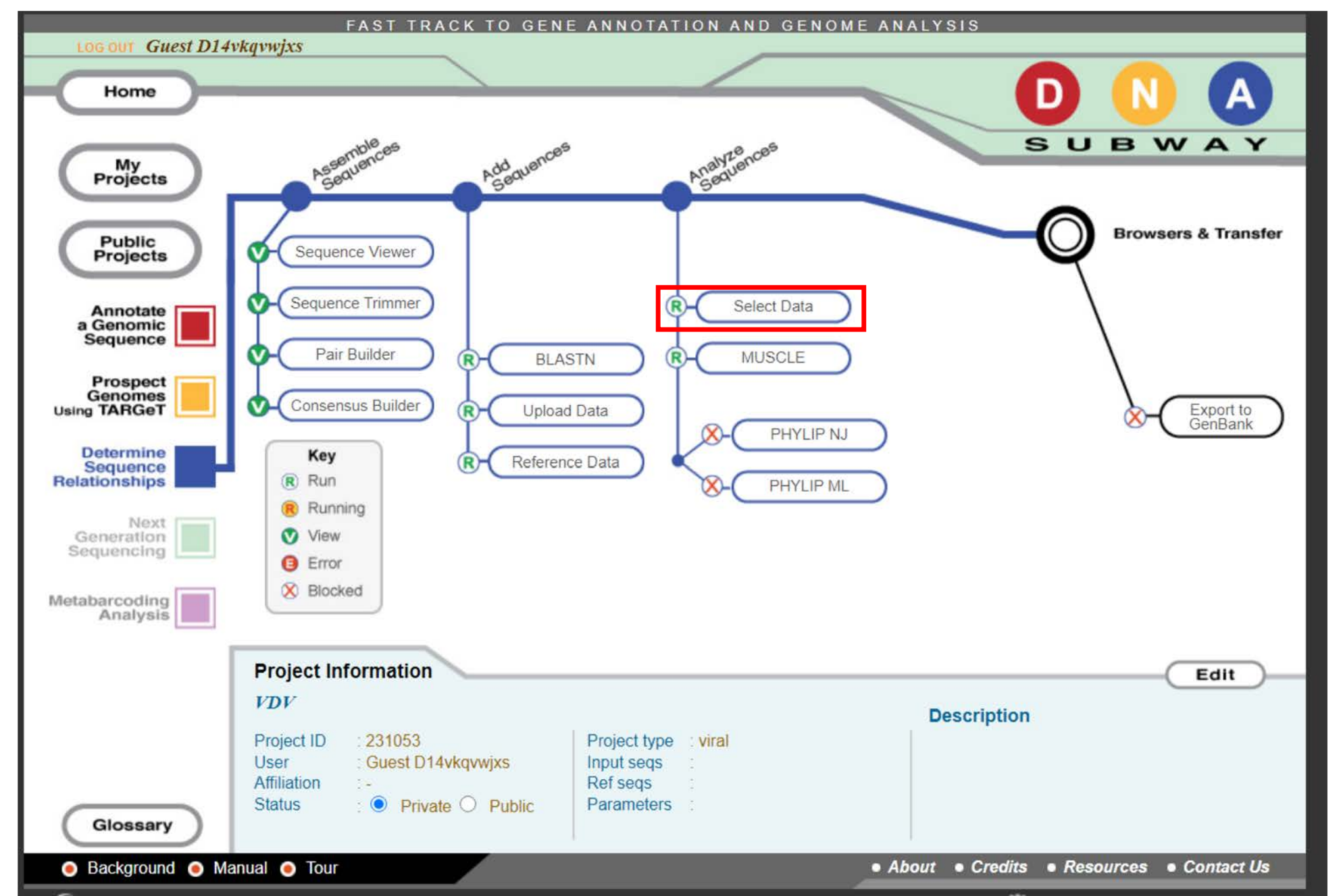

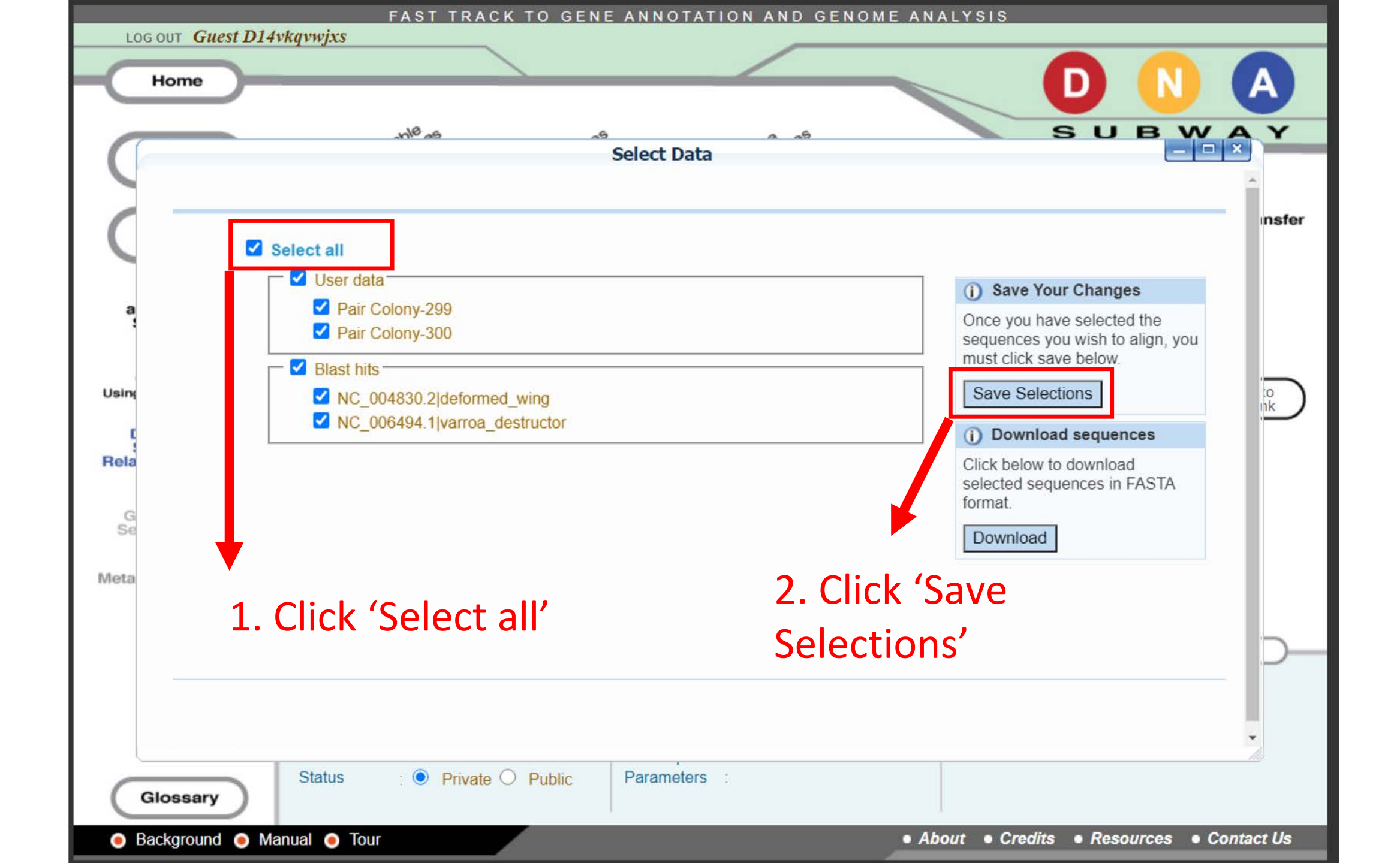

# Click 'MUSCLE' (<u>Multiple Sequence Comparison by Log-Expectation</u>) to run algorithm, then click again to view.

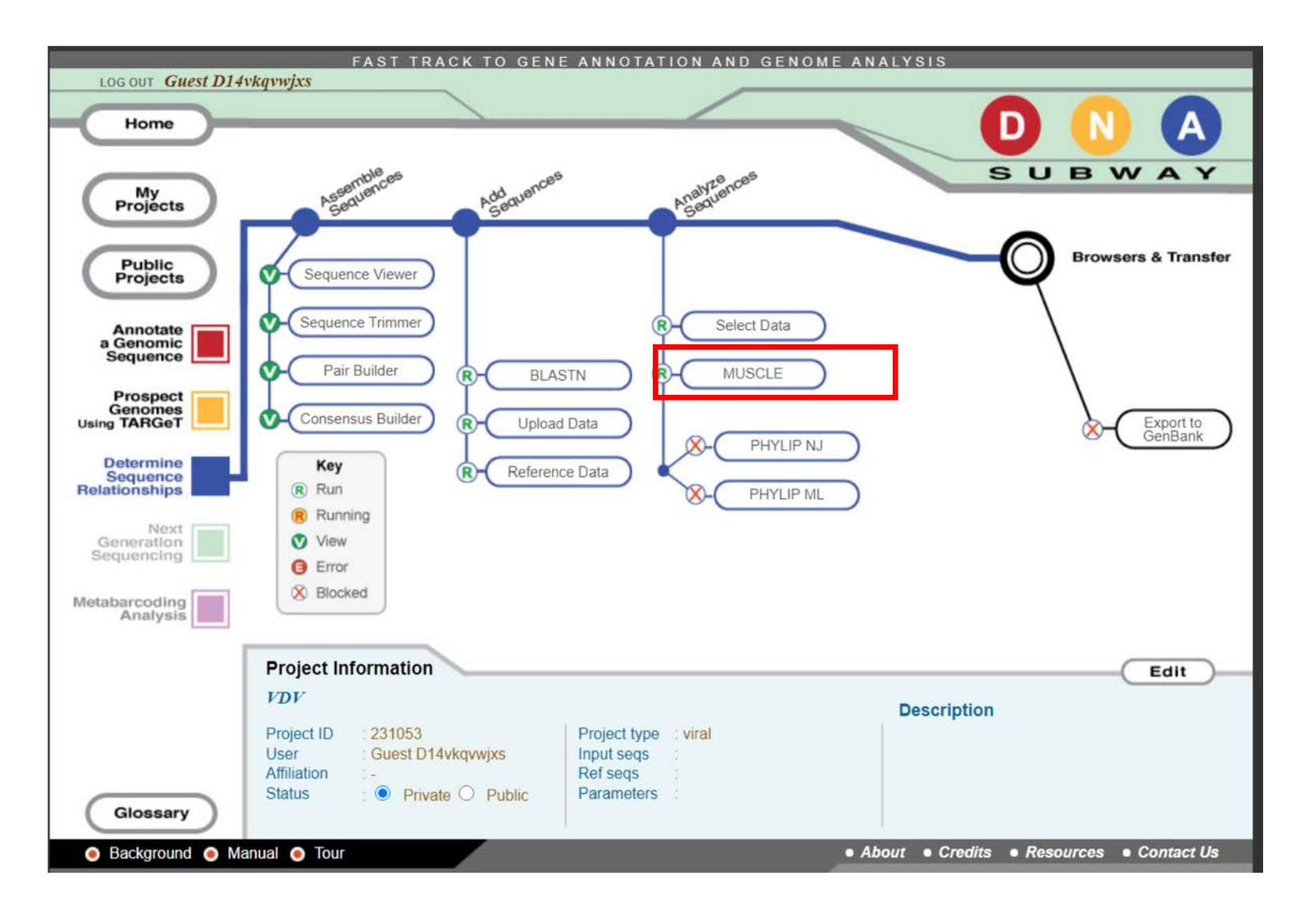

#### **MUSCLE Results Window**

| Home<br>Home<br>DN<br>SUB<br>Alignment Viewer<br>SEQUENCE SIMILARITY %              | <b>)</b>      |
|-------------------------------------------------------------------------------------|---------------|
| Home DN Alignment Viewer SEQUENCE SIMILARITY %                                      | Y             |
| Alignment Viewer  SUBWA SUBWA SEQUENCE SIMILARITY %                                 | Y             |
| Alignment Viewer                                                                    |               |
| SEQUENCE SIMILARITY %                                                               |               |
|                                                                                     | sfer          |
| Sequence Conservation                                                               |               |
| Sequence Variation                                                                  |               |
| Consensus                                                                           |               |
| 1. Colony-299                                                                       |               |
| 2. Colony-300                                                                       | 5             |
| 3. NC_006494.1 varroa_destructor                                                    | $\mathcal{D}$ |
| 4. NC_004830.2 deformed_wing                                                        |               |
| Example a lignment     DNASubway Alignment Viewer     Launch in Jalview             |               |
|                                                                                     |               |
| Glossary Status :  Private O Public Parameters :                                    | 1949-01       |
| Background      Manual      Tour     About      Credits      Resources      Contact | Us            |

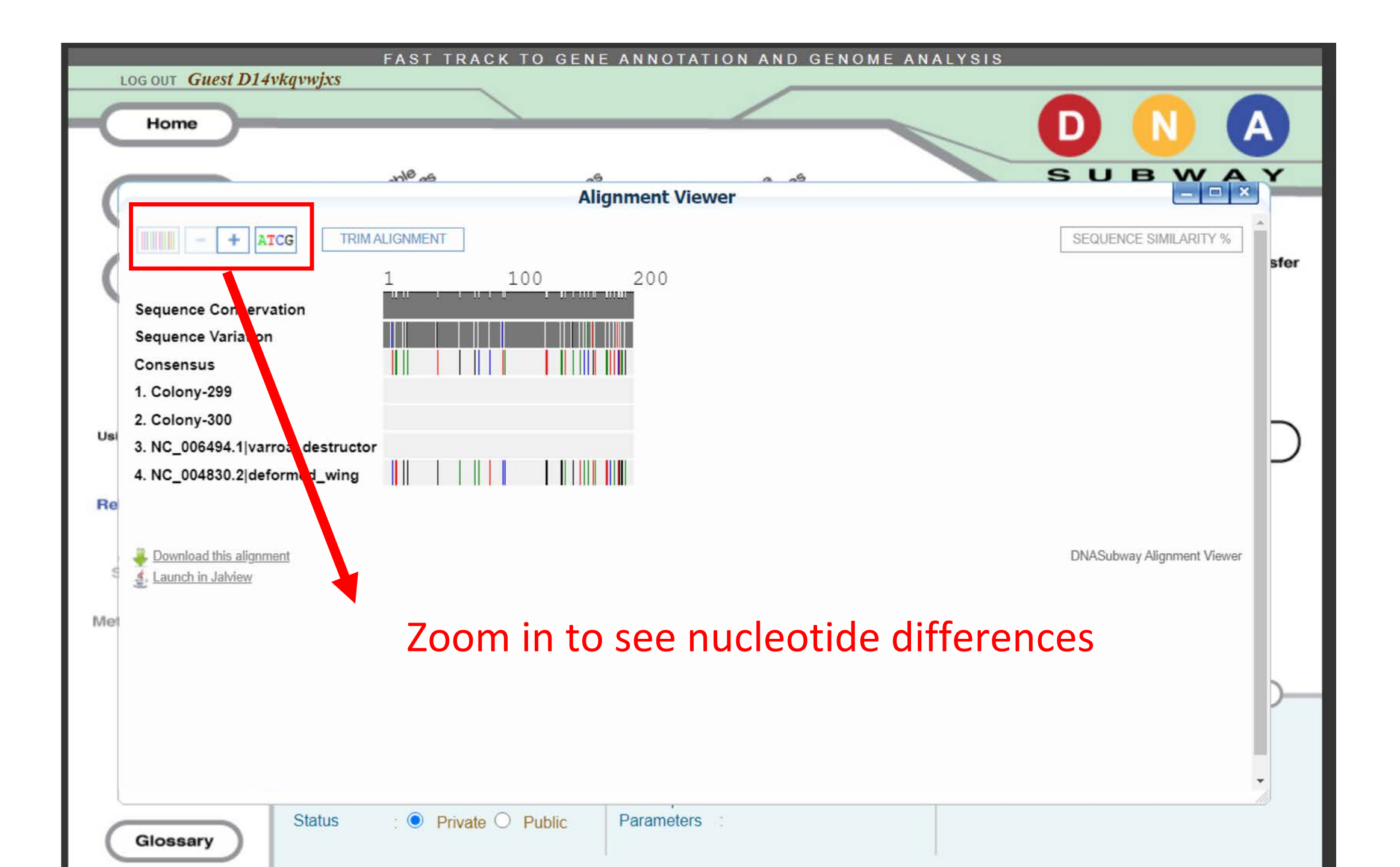

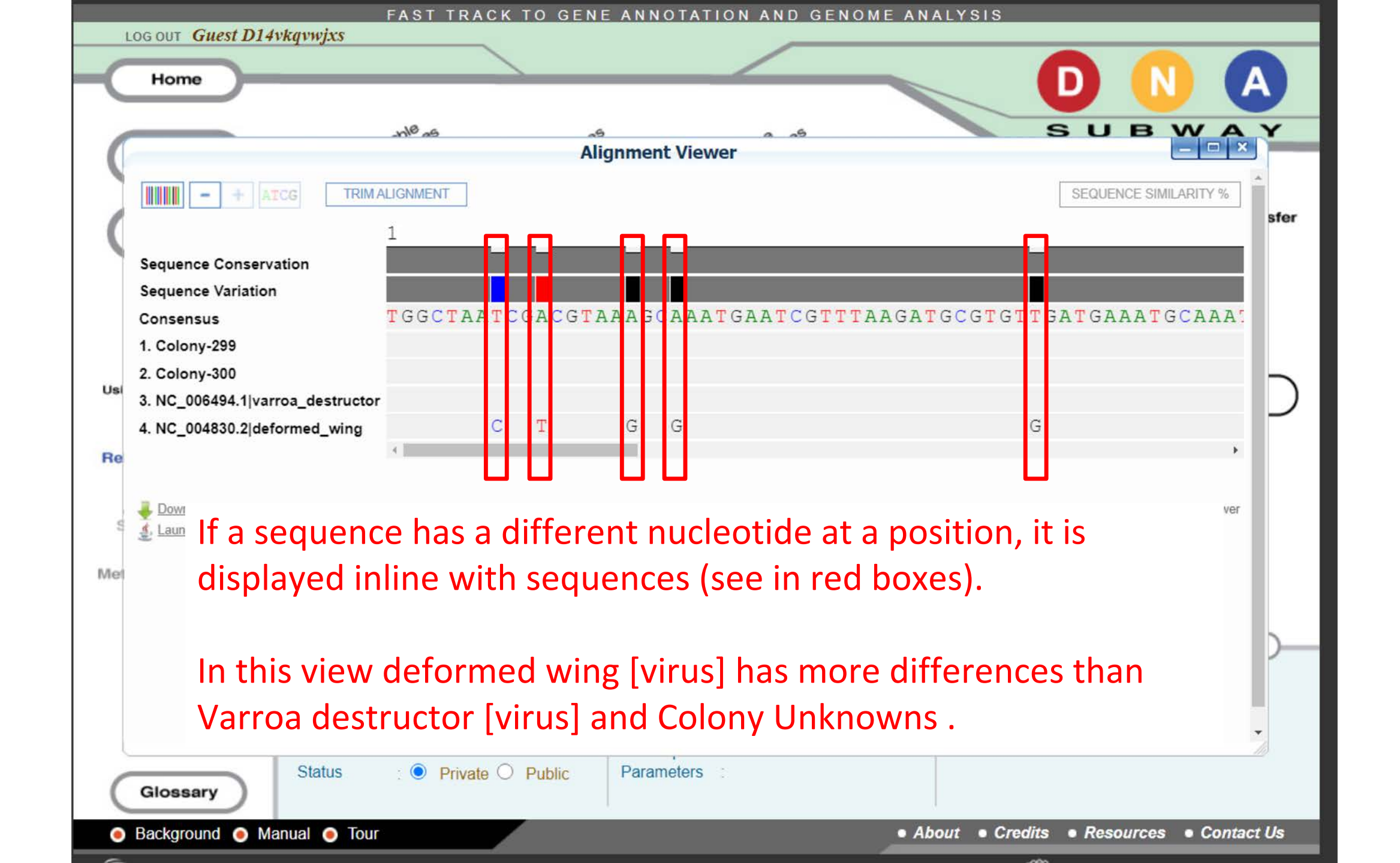

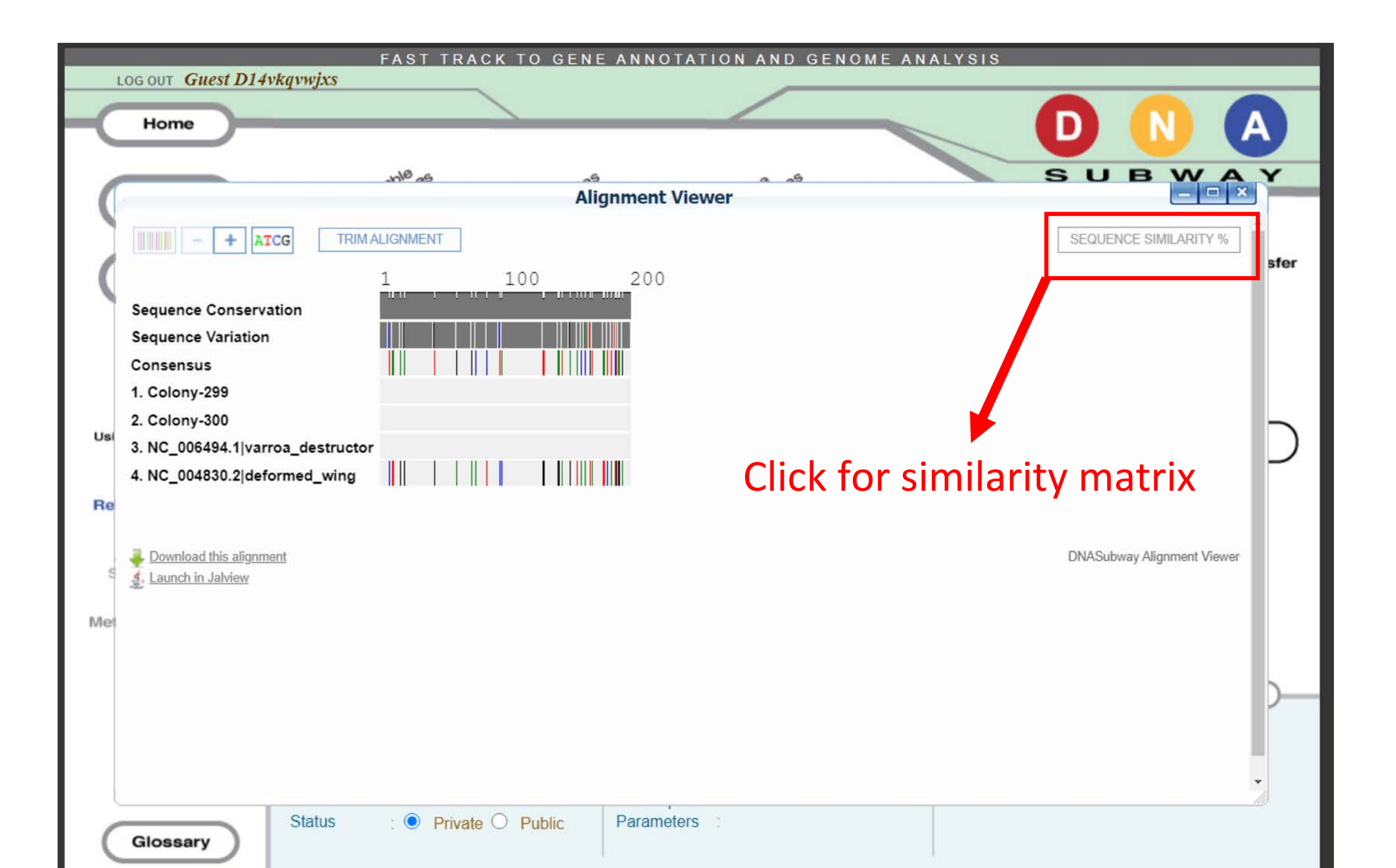

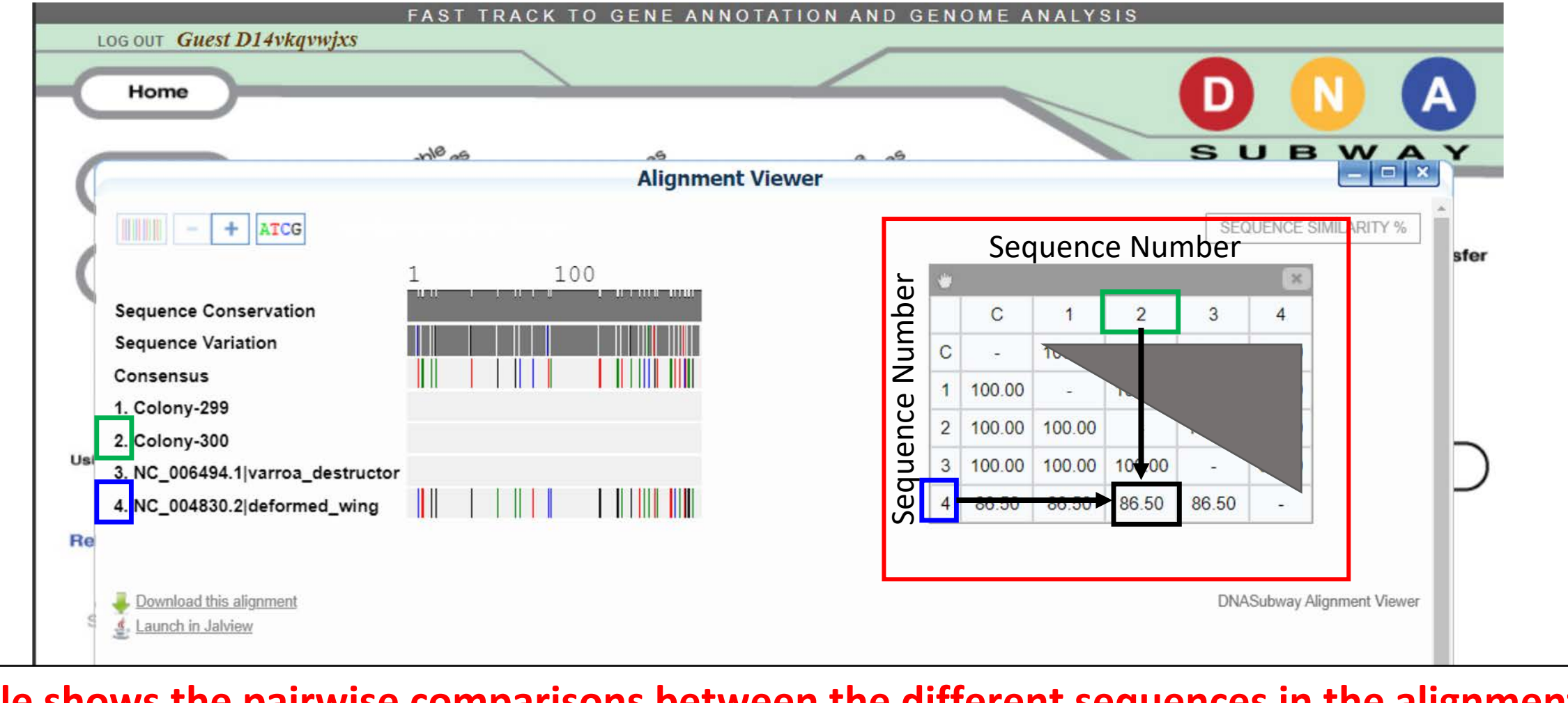

Table shows the pairwise comparisons between the different sequences in the alignment. The top diagonal and bottom diagonal give the same pairwise results (mirrored).

2. Colony-299 sequence is only 86.5% similar to NC\_004830.2 Deformed Wing [Virus]

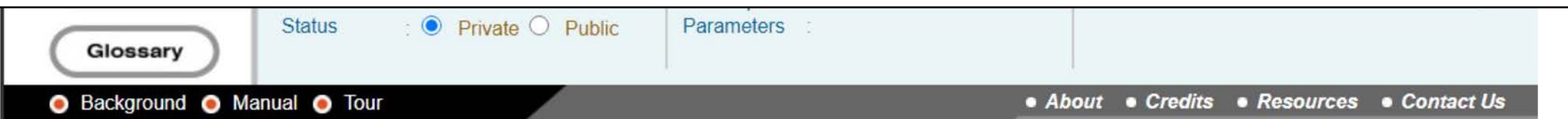